| Get Schedule – Step 1                                                                                                    |       |
|----------------------------------------------------------------------------------------------------|-------|
| Blank Page Windows anternet Explorer   Image: Specific Stress Image: Specific Stress   Image: Specific Stress Image: Specific Stress   Image: Specific Stress Image: Specific Stress   Image: Specific Stress Image: Specific Stress   Image: Specific Stress Image: Specific Stress | Enter |
| Write<br>www.dcc.kfupm.edu.sa<br>Then, press ENTER                                                                                                    |       |

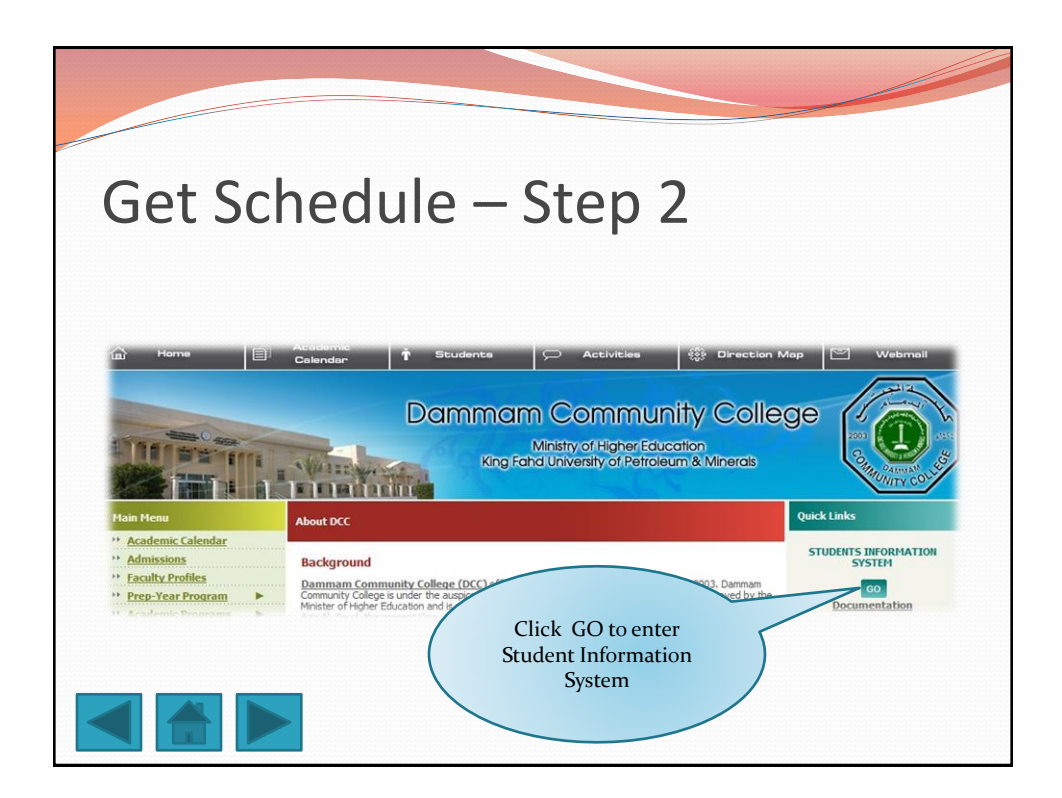

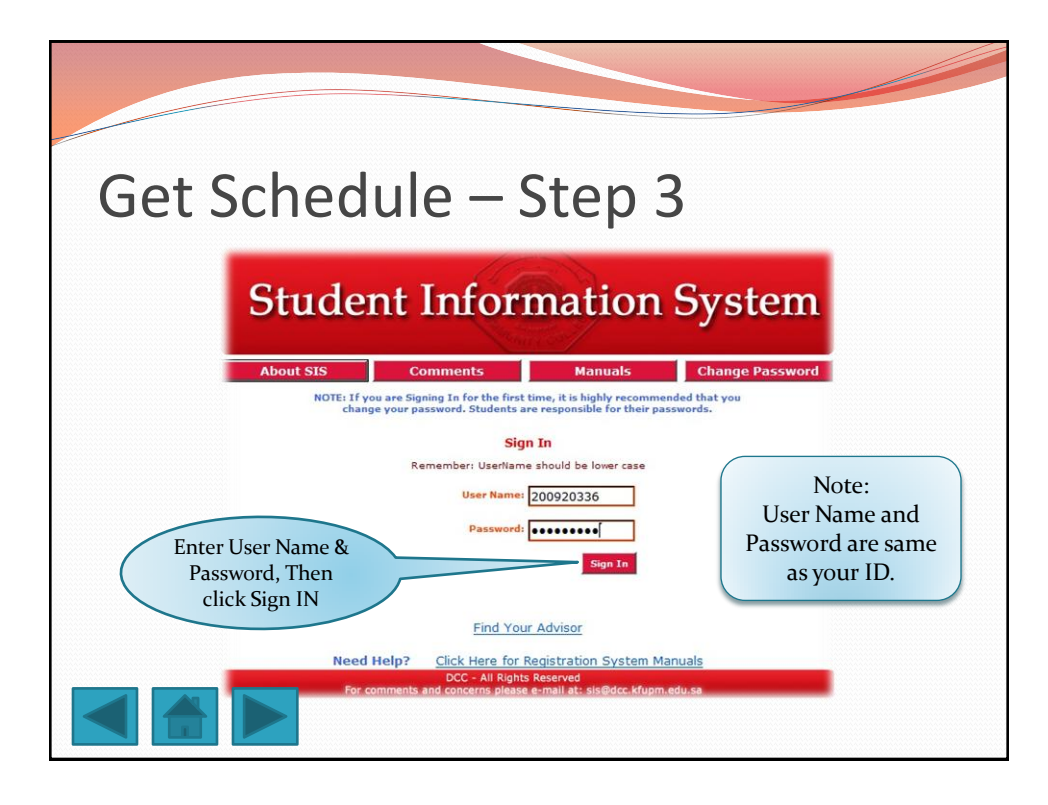

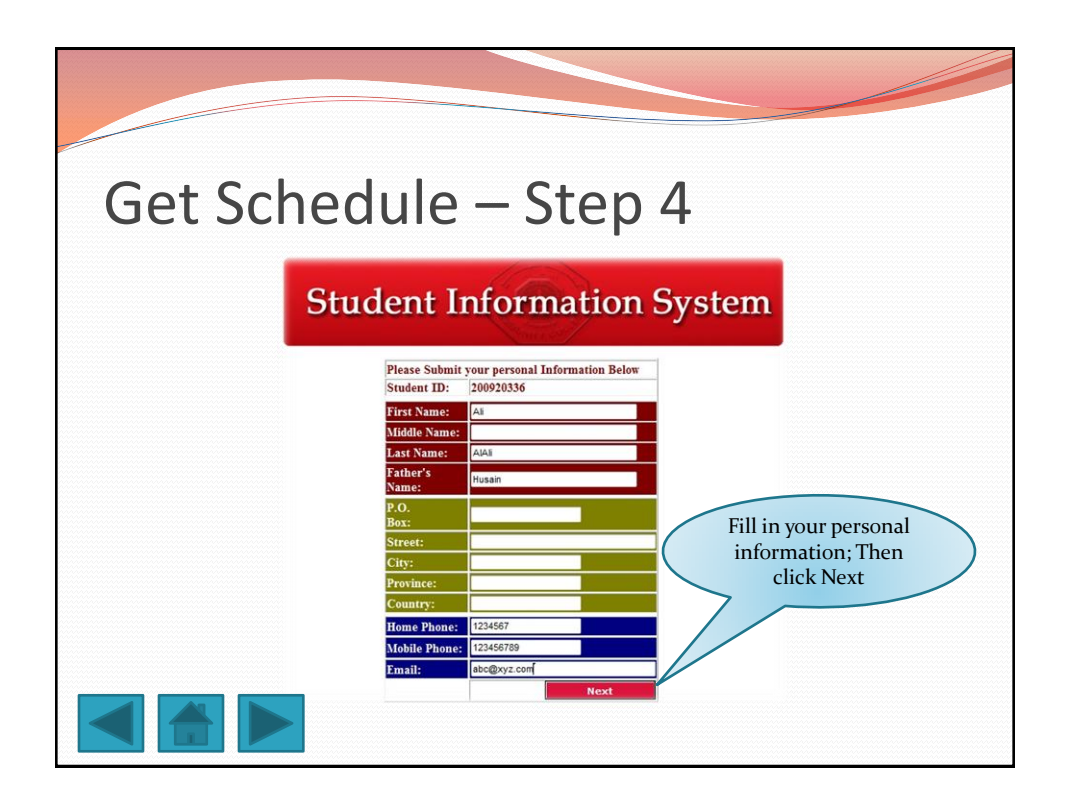

| Get So | chedule – Step 5                                           |           |
|--------|------------------------------------------------------------|-----------|
|        | Student Information System                                 |           |
|        | Sign Out<br>Main Menu<br>Welcome Al-ALI, ALI HUSSAIN AHMED |           |
|        | Registration                                               | ule<br>er |

|       |             |                                                               |      |                            |                                 |                                |                | _                         |                       |           |  |
|-------|-------------|---------------------------------------------------------------|------|----------------------------|---------------------------------|--------------------------------|----------------|---------------------------|-----------------------|-----------|--|
| Get S | ch          | iedule                                                        | •    |                            | St                              | ep                             | 6              | 5                         |                       |           |  |
|       | M           | ain Menu<br>t ID: 200920336                                   | (    | Office of<br>Sc<br>Date: 4 | the Regi<br>hedule<br>//27/2010 | strar<br>Maj                   | jor Na         | me: Con                   | Sign Out              |           |  |
|       | Nan<br>Te   | ie: AL-ALI, ALI HUSSAIN AHM<br>rm: 20092                      | IED  |                            |                                 | :                              | Deg<br>Sched   | ree: Acco<br>ule: Not     | ociate De<br>Confirme | gree<br>d |  |
|       | Code        | redit: 16<br>Course                                           | S: S | Saturday<br>d Activit      | y, U: Sun<br>y Sectior          | day, M: Monda<br>Teacher       | ay, T:<br>Days | Tuesday,<br>Time<br>Start | W: Wed<br>Time<br>End | Room      |  |
|       | BA101-<br>3 | Introduction to Business                                      | 3    | LEC                        | 21                              | RABBANI, M.                    | SMW            | 16:20                     | 17:10                 | 279       |  |
|       | BA200-      | Business Communication                                        | 3    | LEC                        | 1                               | JALAL, K.                      | SMW            | 10:0                      | 10:50                 | 278       |  |
|       | 4<br>CA120- | PC Mainatenance and<br>Troubleshooting<br>PC Mainatenance and | 0    | LAB                        | 21                              | AL-MOHAIR,<br>H.<br>AL-MOHAIR, | U              | 18:20                     | 22:10                 | 256       |  |
|       | 4<br>CA201- | Troubleshooting<br>Word Processing Applications               | 4    | LEC                        | 1                               | H.<br>AZIZ, A.                 | W              | 13:10                     | 15:0                  | 256       |  |
|       | CA201-      | Word Processing Applications                                  | 3    | LEC                        | 21                              | AZIZ, A.                       | SM             | 18:20                     | 19:10                 | 278       |  |
|       | CA230-      | Introduction to Networking                                    | 3    | LEC                        | 1                               | KHAN, R.                       | SM             | 13:10                     | 14:00                 | 279       |  |
|       | 04000       |                                                               | 0    | 1.40                       |                                 |                                |                | 14.10                     | 10.10                 | 000       |  |